## Gazi Üniversitesi

Merkez Laboratuvar Yönetim Sistemi

## Merkez Laboratuvarı Yönetim Sistemi Kullanıcı Kılavuzu

Henüz hesabınız yok mu? Kayıt olun

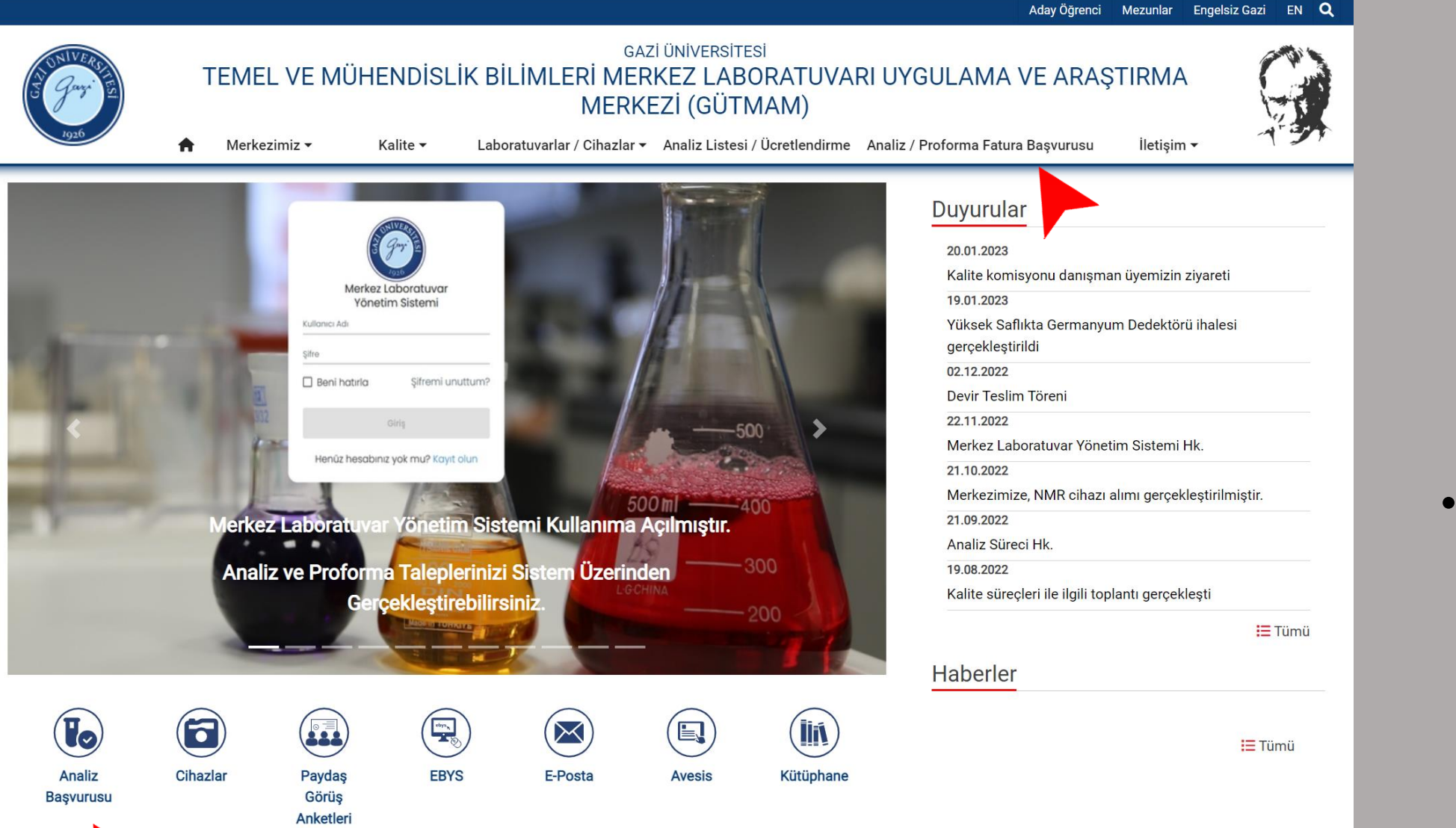

Analiz başvurusu seçilir

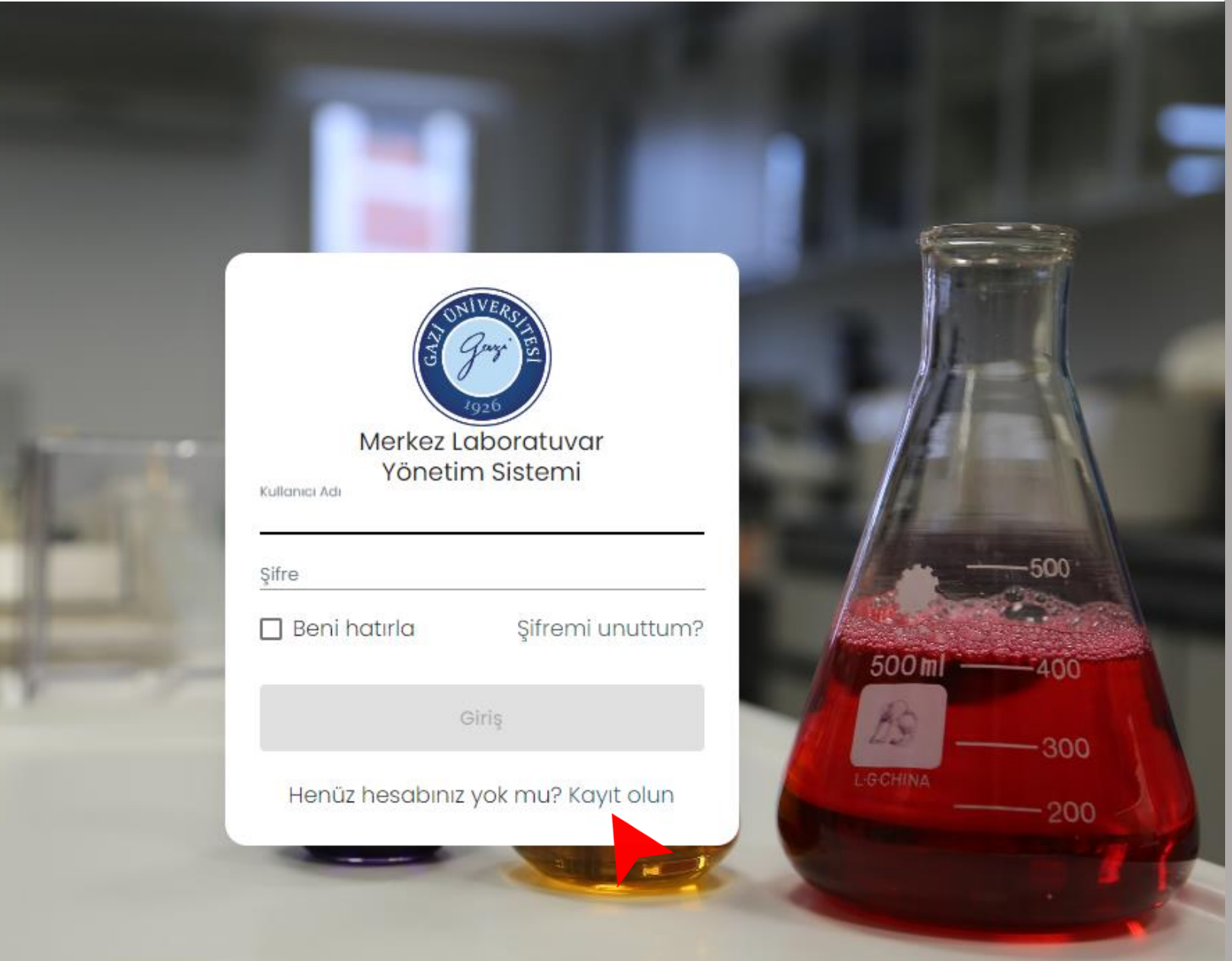

#### İlk Kayıt için

Merkez Laboratuvar Yönetim Sistemi

https://merlab.gazi.edu.tr/login

sayfasından «kayıt olun» seçilir.

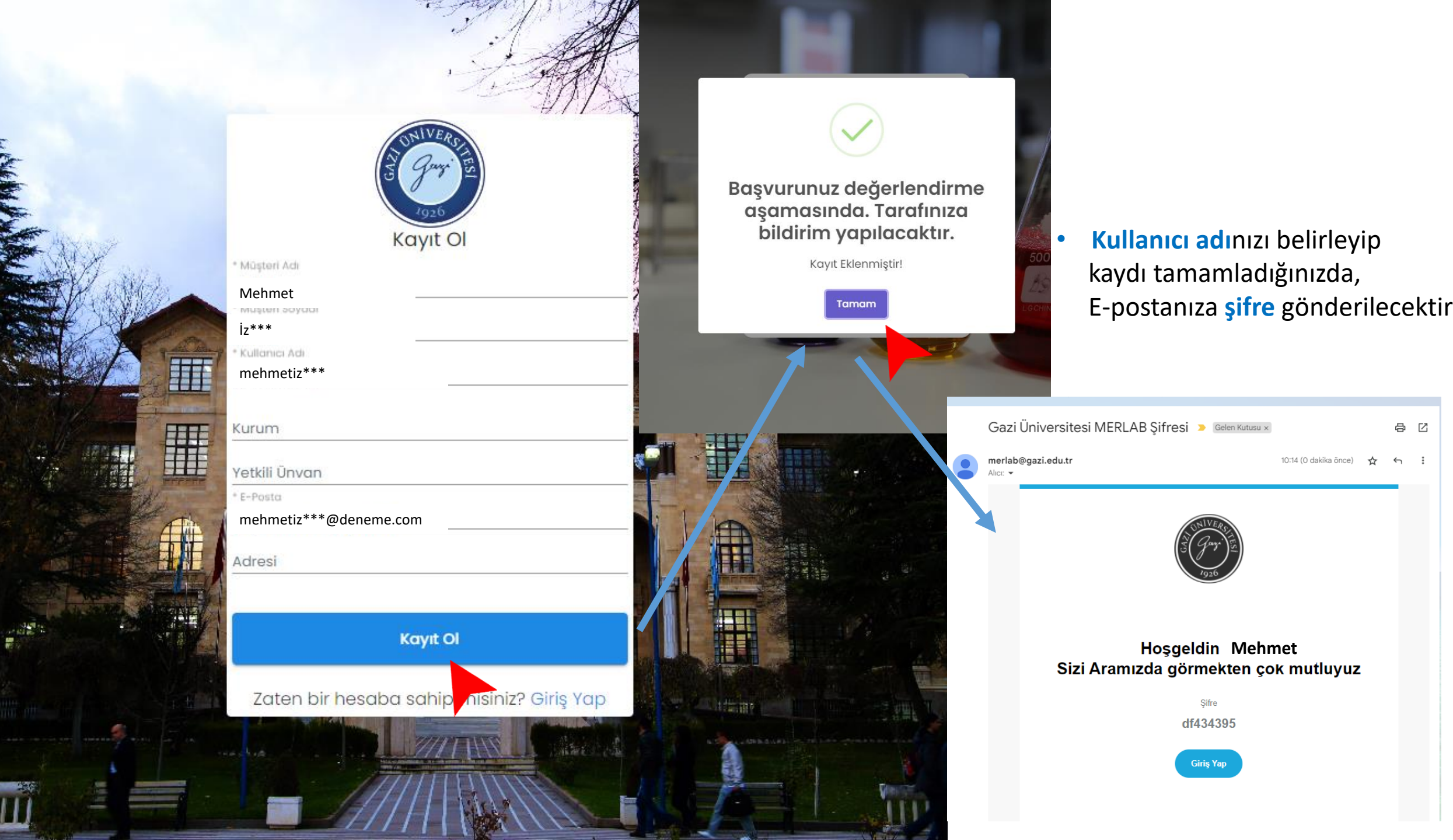

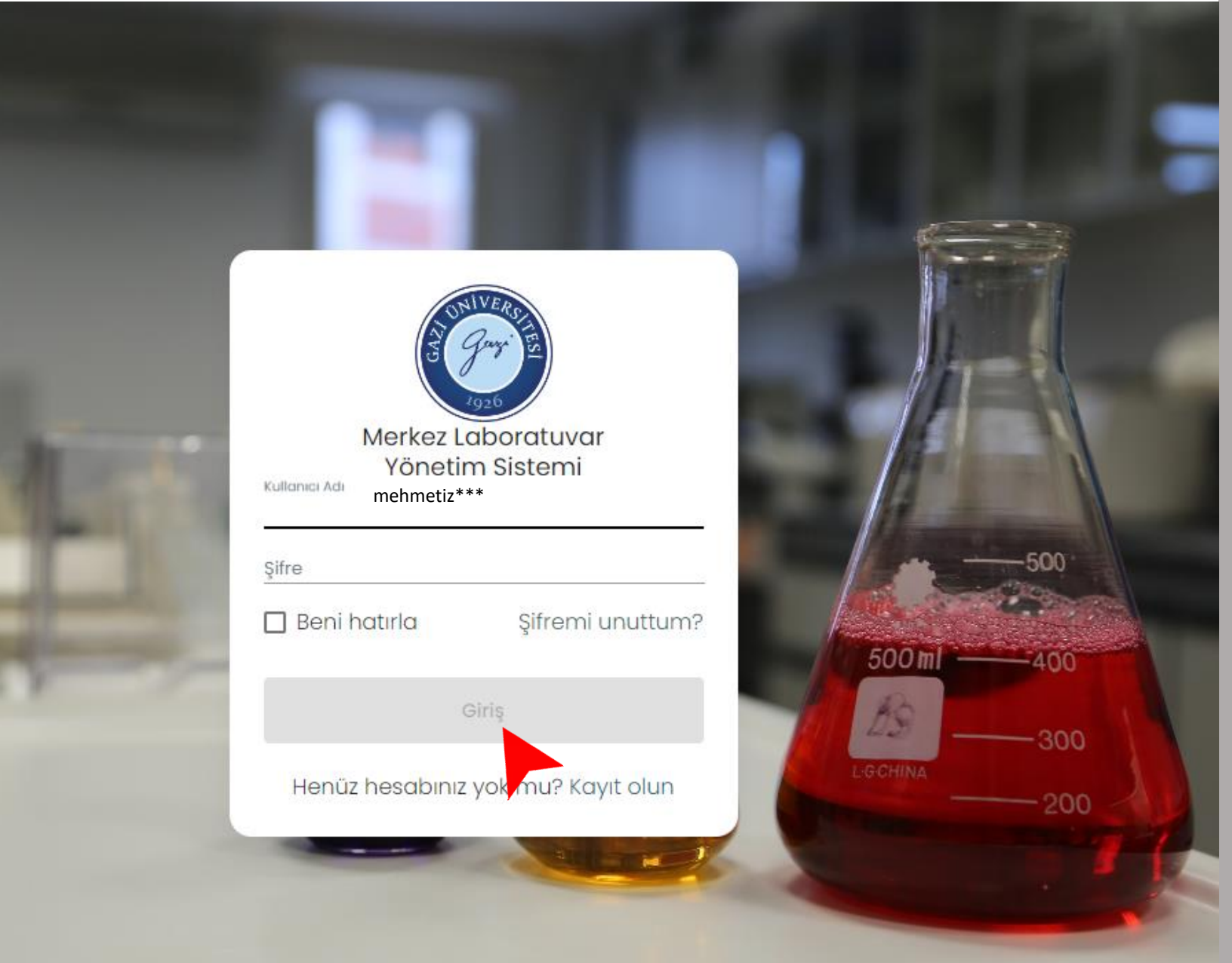

- Merkez laboratuvarı yönetim sistemi <u>https://merlab.gazi.edu.tr/login</u>
- Belirlediğiniz kullanıcı adı ve
- E-postanıza gelen **şifre** ile sisteme **giriş** yapabilirsiniz.

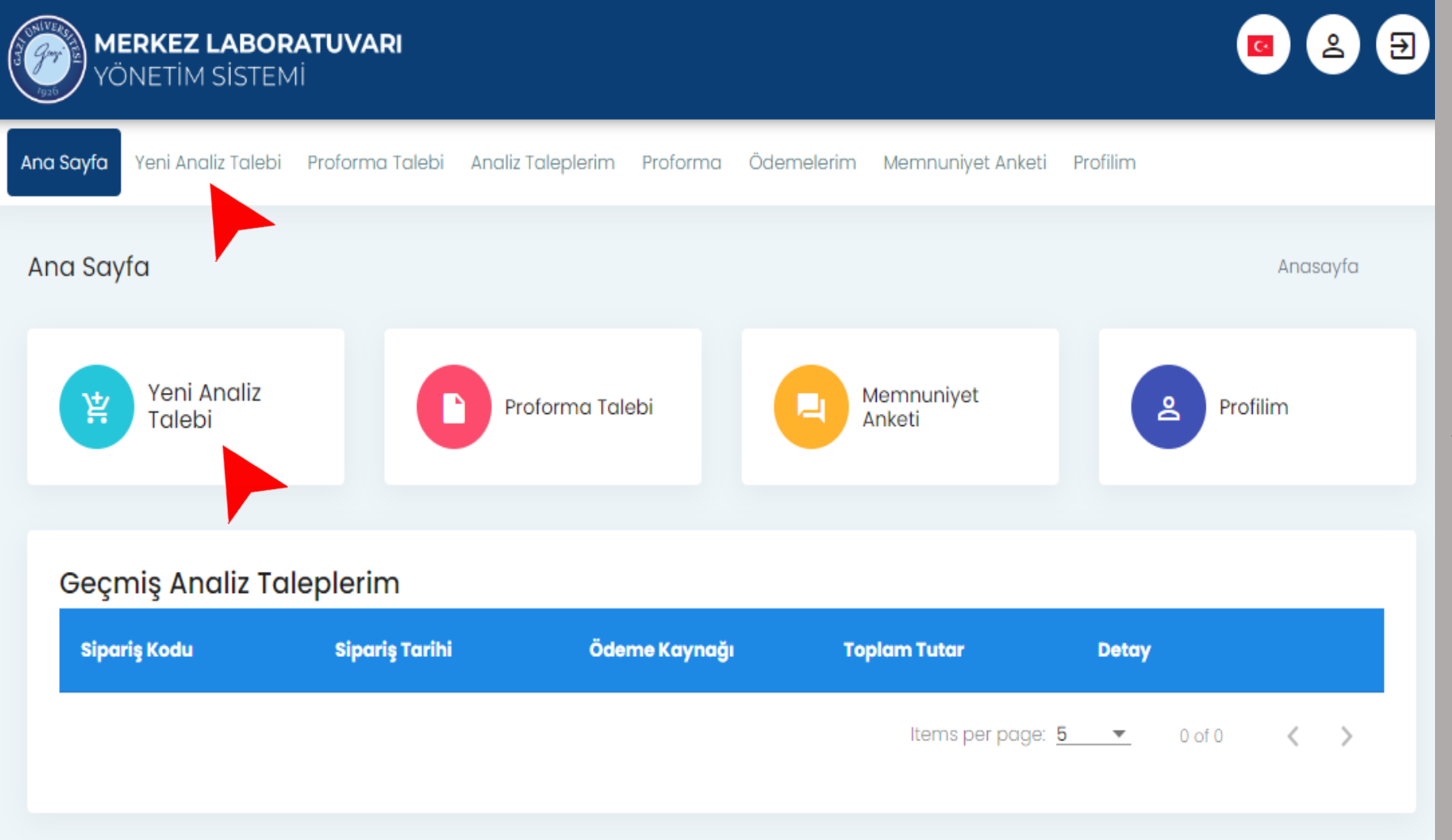

#### ANALİZ TALEBİ için

• Yeni Analiz Talebi seçilir

| WERKEZ LABORATUVAR<br>YÖNETIM SISTEMI                                                      | રા              |                   |                               |              | <b>*</b>         |                   |
|--------------------------------------------------------------------------------------------|-----------------|-------------------|-------------------------------|--------------|------------------|-------------------|
| 💭 Ana Sayfa 🎽 Yeni Analiz Talebi                                                           | Proforma Talebi | Analiz Taleplerim | <b>≡</b> ∷ Proforma           | C Ödemelerim | Ammuniyet Anketi | <b>2</b> Profilim |
| Analiz                                                                                     |                 |                   |                               |              |                  | Analiz Talebi     |
| 1 Müşteri Bilgileri                                                                        |                 | 2                 | Merkezler                     |              |                  | 3 Numune          |
| Adı Soyadı : Mehmet İz***<br>İletişim Maili mehmetiz***@denen<br>İstek Tarihi : 12.02.2023 | ne.com          |                   |                               |              |                  |                   |
| Sipariş Bilgileri<br>Odeme Kaynağı(*)<br>Bireysel<br>Sonuç Kullanım Amacı(*)<br>Doktora    |                 | <u>v</u>          | Rapor Teslim Yöntem<br>Online | i(*)         |                  |                   |
|                                                                                            |                 |                   |                               |              |                  |                   |

- Müşteri Bilgileri girilir
- Merkezler
- Numune ekle
- Numune Bilgileri
- Numuneye Analiz Ekle
- Analiz Talebini Onaya Gönder
- Sipariş Detayları

ileri

- Ödeme Bilgileri
- Analiz Durumu

| MERKEZ LABORATUVARI<br>YÖNETIM SISTEMI                                                                      |                                  |                              | E 😩 🖻 狩         |
|----------------------------------------------------------------------------------------------------|----------------------------------|------------------------------|-----------------|
| 💭 Ana Sayfa 🏾 🃜 Yeni Analiz Talebi 🛛 📔 Proforma Talebi                                                      | 🗮 Analiz Taleplerim 🛛 🗮 Proforma | 🖸 Ödemelerim 📃 Memnuniyet An | keti 🙎 Profilim |
| Analiz Talebi                                                                                               |                                  |                              | Analiz Talebi   |
| Müşteri Bilgileri —                                                                                         | 2 Merkezler                      |                              | 3 Numune        |
| Lütfen analiz yaptırmak istediğiniz merkezi seçiniz.                                                        |                                  |                              |                 |
| ST GNIVERSTERS<br>June - St<br>1926                                                                         |                                  |                              |                 |
| Temel ve<br>Mühendislik<br>Bilimleri Merkez<br>Laboratuvarı<br>Uygulama ve<br>Araştırma Merkezi<br>(GÜTMAM) |                                  |                              |                 |
|                                                                                                    |                                  |                              | Geri            |
|                                                                                                    |                                  |                              |                 |

- Müşteri Bilgileri girilir
- Merkezler
- Numune ekle
- Numune Bilgileri
- Numuneye Analiz Ekle
- Analiz Talebini Onaya Gönder
- Sipariş Detayları
- Ödeme Bilgileri
- Analiz Durumu

| 💭 Ana Sayfa 🎽 Yeni Analiz Talebi 📄 Proforma Talebi 🗮 Analiz Taleplerim 🚍 Proforma 💽 Ödemelerim 💐 Memnuniyet Anketi ዿ Profilim                                             |      |
|----------------------------------------------------------------------------------------------------|------|
| Analiz Analiz Talebi                                                                                                    | i    |
| Müşteri Bilgileri                                                                                                    | nune |
| Analiz Eklemek için lütfen numune ekleyin<br>Eklenebilecek farklı tip numune sayısı maksimum 10 adettir.<br>Aynı tipte numune sayınızı numune eklerken belirtebilirsiniz. |      |
| Numuneler           Numune Ekle       Sipariş Özeti         SPRS1202231043                                                                                                |      |
| Ara Toplam<br>0 も                                                                                                    |      |
| KDV(%18)<br>0 も                                                                                                    |      |
| Toplam Tutar<br>0 환<br>《 Analiz Talebini Onaya Gönder                                                                                                    |      |

- Müşteri Bilgileri girilir
- Merkezler
- Numune ekle
- Numune Bilgileri
- Numuneye Analiz Ekle
- Analiz Talebini Onaya Gönder
- Sipariş Detayları
- Ödeme Bilgileri
- Analiz Durumu

| Numune Bilgileri —                                                                                                    |                                           |                                                                  |
|----------------------------------------------------------------------------------------------------|-------------------------------------------|------------------------------------------------------------------|
|                                                                                                    |                                           |                                                                  |
| (X                                                                                                    |                                           |                                                                  |
| umune Tanımı                                                                                                    |                                           |                                                                  |
| уу                                                                                                    |                                           |                                                                  |
| <del>um</del> une Sayısı                                                                                                    |                                           |                                                                  |
|                                                                                                    |                                           |                                                                  |
|                                                                                                    |                                           |                                                                  |
|                                                                                                    |                                           |                                                                  |
| Numune Güvenlik Bi                                                                                                    | ilgileri                                  |                                                                  |
| k                                                                                                    |                                           |                                                                  |
|                                                                                                    |                                           |                                                                  |
| Kullanıcıya, çevreye vey<br>yazılmalıdır.                                                                                                    | ya cihaza zarar verme olasılığı olan numu | nelerin Madde Güvenlik Bilgilerinde (MSDS) belirtilen miktarları |
| mum                                                                                                    | Deri                                      | Gôz                                                              |
|                                                                                                    | Don                                       | 002                                                              |
| k                                                                                                    | vok                                       | kızarıklığa seben olabilir                                       |
| k                                                                                                    | yok                                       | kızarıklığa sebep olabilir                                       |
| <u>k</u>                                                                                                    | yok                                       | kızarıklığa sebep olabilir                                       |
| <u>k</u><br>Numune Kabul Soru                                                                                                    | yok<br>Igri                               | <u>kızarıklığa</u> sebep olabilir                                |
| k<br>Numune Kabul Soru                                                                                                    | yok<br>ları                               | <u>kızarıklığa</u> sebep olabilir                                |
| k<br>Numune Kabul Soru<br>Imune Alınma Tarihi                                                                                                    | yok<br>ları                               | kızarıklığa sebep olabilir                                       |
| k<br>Numune Kabul Soru<br>Imune Alınma Tarihi<br>!/20/2023                                                                                                    | yok<br>ları                               | kızarıklığa sebep olabilir                                       |
| k<br>Numune Kabul Soru<br>Imune Alınma Tarihi<br>2/20/2023                                                                                                    | ları                                      | kızarıklığa sebep olabilir                                       |
| k<br>Numune Kabul Soru<br>Imune Alınma Tarihi<br>1/20/2023<br>ağıdakilerden uygun olanı işa                                                                                  | <u>yok</u>                                | <u>kızarıklığa</u> sebep olabilir                                |
| k<br>Numune Kabul Soru<br>Imune Alınma Tarihi<br>1/20/2023<br>ağıdakilerden uygun olanı işa<br>Patlayıcı                                                                     | yok<br>ları<br>aretleyiniz                | kızarıklığa sebep olabilir                                       |
| k<br>Numune Kabul Soru<br>Imune Alınma Tarihi<br>2/20/2023<br>ağıdakilerden uygun olanı işa<br>Patlayıcı<br>Zararlı                                                          | <u>yok</u>                                | <u>kızarıklığa</u> sebep olabilir                                |
| k<br>Numune Kabul Soru<br>Imune Alınma Tarihi<br>2/20/2023<br>ağıdakilerden uygun olanı işa<br>gağıdakilerden uygun olanı işa<br>Patlayıcı<br>Zararlı<br>Tarılı mı ?         | <u>yok</u>                                | kızarıklığa sebep olabilir                                       |
| k<br>Numune Kabul Soru<br>Imune Alınma Tarihi<br>2/20/2023<br>ağıdakilerden uygun olanı işa<br>  Patlayıcı<br>  Zararlı<br>rarlı mı ?<br>) Evet                              | <u>yok</u>                                | kızarıklığa sebep olabilir                                       |
| k<br>Numune Kabul Soru<br>Imune Alınma Tarihi<br>2/20/2023<br>ağıdakilerden uygun olanı işa<br>ağıdakilerden uygun olanı işa<br>Patlayıcı<br>Zararlı<br>rarlı mı ?<br>) Evet | Jarı aretleyiniz                          | kızarıklığa sebep olabilir                                       |
| k<br>Numune Kabul Soru<br>Imune Alınma Tarihi<br>2/20/2023<br>ağıdakilerden uygun olanı işa<br>Patlayıcı<br>Patlayıcı<br>Zararlı<br>rarlı mı ?<br>) Evet                     | Iarı aretleyiniz                          | kızarıklığa sebep olabilir                                       |
| k<br>Numune Kabul Soru<br>Imune Alınma Tarihi<br>2/20/2023<br>ağıdakilerden uygun olanı işa<br>Patlayıcı<br>Zararlı<br>rarlı mı ?<br>) Evet                                  | ları aretleyiniz                          | kızarıklığa sebep olabilir                                       |

- Müşteri Bilgileri girilir
- Merkezler
- Numune ekle
- Numune Bilgileri
- Numuneye Analiz Ekle
- Analiz Talebini Onaya Gönder
- Sipariş Detayları
- Ödeme Bilgileri
- Analiz Durumu

| MERKEZ LABORATUVARI<br>YÖNETİM SİSTEMİ                                                                                                    |                                                       |
|----------------------------------------------------------------------------------------------------|-------------------------------------------------------|
| 💭 Ana Sayfa 🍹 Yeni Analiz Talebi 📄 Proforma Talebi 📄 Analiz Taleplerim 🚍 Proforma                                                                                         | 🖸 Ödemelerim 본 Memnuniyet Anketi 🙎 Profilim           |
| Analiz                                                                                                    | Analiz Talebi                                         |
| Müşteri Bilgileri Merkezler                                                                                                    | 3 Numune                                              |
| Analiz Eklemek için lütfen numune ekleyin<br>Eklenebilecek farklı tip numune sayısı maksimum 10 adettir.<br>Aynı tipte numune sayınızı numune eklerken belirtebilirsiniz. |                                                       |
| Numuneler 🕞 Numune Ekle                                                                                                    | Sipariş Özeti                                         |
| xxx x 1 Adet<br>• yyyyy                                                                                                    | Ara Toplam<br>0 も                                     |
| Analiz Ekle       Numune Bilgilerini Güncelle       Numuneyi Sil         #       Analiz Adı       Birim       Birim Fiyat       İşlemler                                  | KDV(%18)<br>0 も                                       |
|                                                                                                    | Toplam Tutar<br>0 も<br>A Analiz Talebini Onaya Gönder |

- Müşteri Bilgileri girilir
- Merkezler
- Numune ekle
- Numune Bilgileri
- Numuneye Analiz Ekle
- Analiz Talebini Onaya Gönder
- Sipariş Detayları
- Ödeme Bilgileri
- Analiz Durumu

#### MERKEZ LABORATUVARI

# ASK VE DPSK Transmiller/AS Fiber Kaynak Cihazı/FUJIKURA

DSC (Termal Analiz)

TGA (Termal Analiz)

DTA (Termal Analiz)

🔳 Analizler

PHOTONICS

FSM70

| Fe, Al, Cu, Zn, Co, Mg, Ni, Ti esaslı |
|---------------------------------------|
| metallerde kimyasal                   |
| kompozisyon belirleme                 |

| Yüzey Görüntüsü  | Alma | (SEM-EDS) |
|------------------|------|-----------|
| razo, ooranicaoa | /    | (02.00)   |

| EDS Analizi (bir numune için |
|------------------------------|
| maksimum 5 EDS analizi)      |

İletken olmayan malzemeler için kaplama (SEM-EDS)

XRD Analizi

Eva analiziyle düzlemlerin ve düzlemler arası mesafelerin belirlenmesi

| Yüzey Görüntüsü Alma (SEM-EDS)<br>Taramalı Elektron Mikroskobu (SEM-EDS)                                                                                      |
|----------------------------------------------------------------------------------------------------|
| (*) Birim Adeti                                                                                                    |
| 1                                                                                                    |
| ·                                                                                                    |
| – (*) Birim Seçiniz –                                                                                                    |
| 1 Saat (KDV Hariç)                                                                                                    |
| *) Zorunlu Alan                                                                                                    |
| Analizi Ekle                                                                                                    |
| CIHAZ AÇIKLAMASI                                                                                                    |
| Taramalı Elektron Mikroskobu (SEM-EDS)                                                                                                    |
| Hızlandırma Voltajı: 0.5-30 kV Büyütme Aralığı: 15X-10.000X Numune boyutları: 40 mm (Ø) x 40 mm (Ø)<br>(Maksimum) Numune yüksekliği: 10 mm                    |
| ANALIZ AÇIKLAMASI                                                                                                    |
| Yüzey Görüntüsü Alma (SEM-EDS)                                                                                                    |
| Analiz gereksinimleri;                                                                                                    |
| i. Analiz için hazırlanmamış numuneler için metalografi sarfı, iletken olmayan numuneler için Ag iletken pasta<br>ya da Au-Pd kaplama sarfı kullanılmaktadır. |

- Müşteri Bilgileri girilir
- Merkezler
- Numune ekle
- Numune Bilgileri
- Numuneye Analiz Ekle
- Analiz Talebini Onaya Gönder
- Sipariş Detayları
- Ödeme Bilgileri
- Analiz Durumu

| YÖNETIM SISTEMI                                                                                            |                                                |
|----------------------------------------------------------------------------------------------------|------------------------------------------------|
| 💭 Ana Sayfa 🏾 📜 Yeni Analiz Talebi 📄 Proforma Talebi 📄 Analiz Taleplerim 🗮 Proform                         | ma 🚺 Ödemelerim 본 Memnuniyet Anketi 🙎 Profilim |
| Analiz Talebi                                                                                              | Analiz Talebi                                  |
| 🖉 Müşteri Bilgileri 🛛 🖉 Merkezler —                                                                        | 3 Numune                                       |
| Analiz Eklemek için lütfen numune ekleyin<br>Aynı tipte numune sayınızı numune eklerken belirtebilirsiniz. |                                                |
| Numuneler 🔊 Numune Ekle                                                                                    | Sipariş Özeti SPRS1602231051                   |
| xxxx x 1 Adet<br>9 yyyy                                                                                    | Ara Toplam<br>1450 も                           |
| Numuneye Analiz Ekle     Numune Bilgilerini Güncelle     Numuneyi Sil                                      | İndirim<br>72.5 ₺                              |
| Yüzey Görüntüsü Alma (SEM-EDS)     11 Saat (KDV                                                            | KDV(%18)<br>247.95 も                           |
| 2 Anatomik Incelemeler ve Yüzey Görüntüleme (SEM)                                                          | Toplam Tutar<br>1625.45 も                      |
|                                                                                                    | Hizmet Sözleşmesini<br>okudum, onaylıyorum (*) |
|                                                                                                    | 🖈 Analiz talebini onaya gönder                 |

- Müşteri Bilgileri girilir
- Merkezler
- Numune ekle
- Numune Bilgileri
- Numuneye Analiz Ekle
- Analiz Talebini Onaya Gönder
- Sipariş Detayları
- Ödeme Bilgileri
- Analiz Durumu

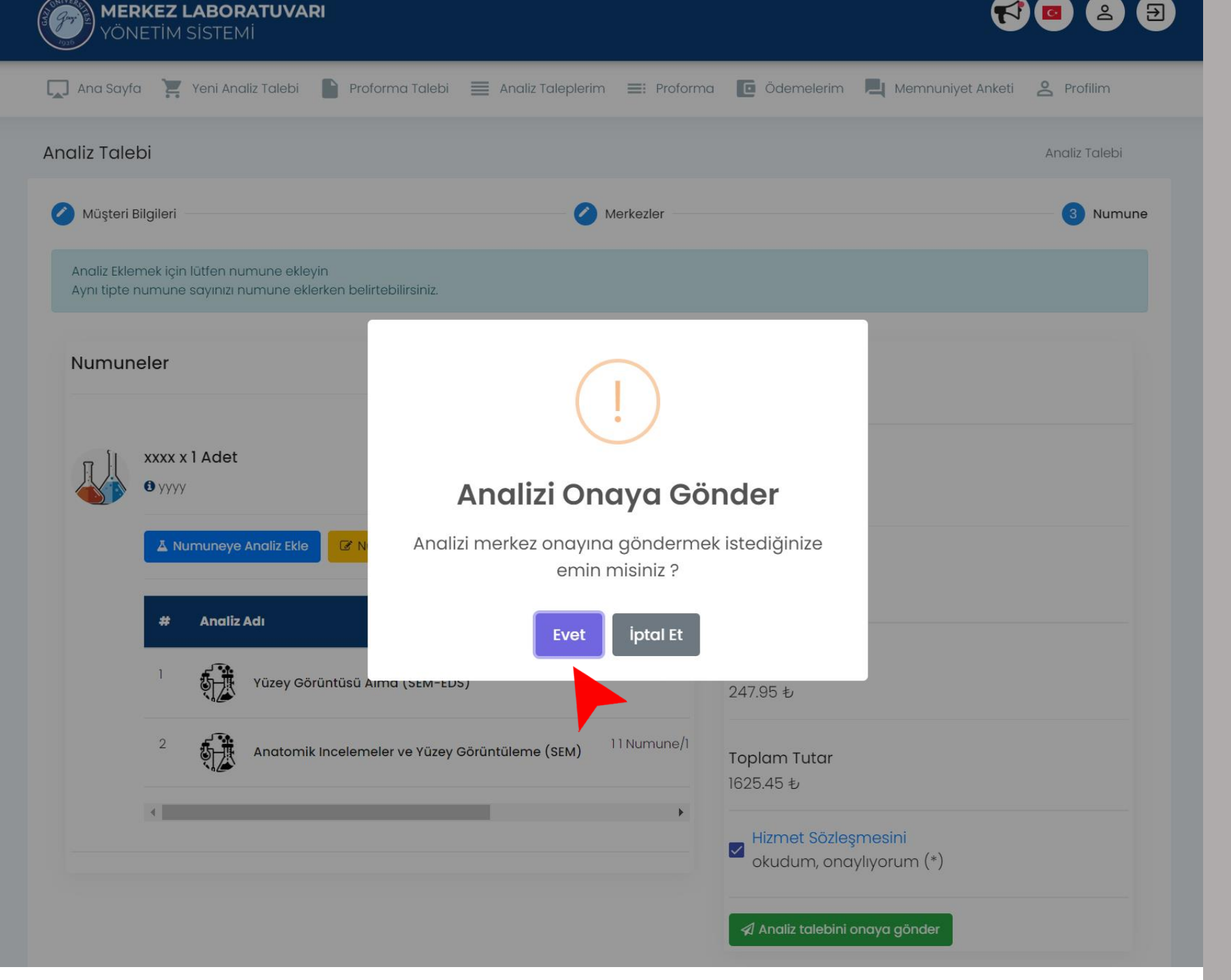

- MMüşteri Bilgileri girilir
- Merkezler
- Numune ekle
- Numune Bilgileri
- Numuneye Analiz Ekle
- Analiz Talebini Onaya Gönder
- Sipariş Detayları
- Ödeme Bilgileri
- Analiz Durumu

| YÖNETIM SISTEMI                | JVARI                   |                    |                           |                              |
|--------------------------------|-------------------------|--------------------|---------------------------|------------------------------|
| 🕽 Ana Sayfa 🏹 Yeni Analiz Ta   | alebi 📄 Proforma Talebi | Analiz Taleplerim  | 📑 Proforma 🔳 Ödemelerim 🎝 | Memnuniyet Anketi 🙎 Profilim |
| na Sayfa                       |                         |                    |                           | Anasayfa                     |
| Yeni Analiz Talebi             | Profe                   | orma Talebi        | Memnuniyet Anketi         | Profilim                     |
| Geçmiş Analiz Talep            | lerim                   |                    |                           |                              |
| Sipariş Kodu                   | Sipariş Tarihi          | Ödeme Kaynağı      | Toplam Tutar              | Detay                        |
| SPRS1602231051                 | 16.02.2023              | Bireysel           | 1625.45 も                 | i Sipariş Detayları          |
|                                |                         |                    | Items per pag             | ge: <u>5</u>                 |
| Analiz Detayı                  |                         |                    |                           | Analiz > Ar<br>Talepleri De  |
| Sipariş Detayları              |                         |                    |                           |                              |
| Analiz Adı                     | Durumu ↑↓               | Analiz İptali      | Sonuç                     | Analiz Aşamaları             |
| Yüzey Görüntüsü Alma (SEM-EDS) | Analiz Onayı Bekleniyor | 🖉 Analizi İptal Et |                           | 🛗 Analiz Aşamalarını Göster  |
| Anatomik Incelemeler ve Yüzey  | Analiz Onayı Bekleniyor | 🖉 Analizi İptal Et |                           | 🛗 Analiz Aşamalarını Göster  |
| Goruntuleme (SEM)              |                         |                    |                           |                              |

- Müşteri Bilgileri girilir
- Merkezler
- Numune ekle
- Numune Bilgileri
- Numuneye Analiz Ekle
- Analiz Talebini Onaya Gönder
- Sipariş Detayları
- Ödeme Bilgileri
- Analiz Durumu

| YÖNETIM SISTEN                                    | RATUVARI<br>Mİ                   |                    |                        | <b>1</b>                                                      |
|---------------------------------------------------|----------------------------------|--------------------|------------------------|---------------------------------------------------------------|
| 属 Ana Sayfa 🏾 📜 Yeni Ana                          | aliz Talebi 📄 Proforma Talebi    | Analiz Taleplerim  | 🗄 Proforma 🚺 Ödemeleri | im 본 Memnuniyet Anketi 🙎 Profilim                             |
| Analiz Detayı                                     |                                  |                    |                        | <mark>Analiz &gt;</mark> Ano<br>Talepleri Det                 |
| Sipariş Detayları                                 |                                  |                    |                        |                                                               |
| Analiz Adı                                        | Durumu ↑↓                        | Analiz İptali      | Sonuç                  | Analiz Aşamaları                                              |
| Yüzey Görüntüsü Alma (SEM-                        | EDS) Analiz Onayı Bekleniyor     | Ø Analizi İptal Et |                        | 🛗 Analiz Aşamalarını Göster                                   |
| Anatomik Incelemeler ve Yüze<br>Görüntüleme (SEM) | ey Analiz Onayı Bekleniyor       | 🖉 Analizi İptal Et |                        | 🛗 Anc <sup>ı</sup> iz Aşamalarını Göster                      |
|                                                   |                                  | ≪ < 1 >            | » 10 V                 |                                                               |
| YÖNETIM SISTEM                                    | 11                               |                    |                        |                                                               |
| 💭 Ana Sayfa 🏾 🃜 Yeni Ana                          | Iliz Talebi 📄 Proforma Talebi    | Analiz Taleplerim  | Proforma 🚺 Ödemelerim  | n 📃 Memnuniyet Anketi 🙎 Profilim                              |
| Analiz Detayı                                     |                                  |                    |                        | <mark>Analiz</mark> <sup>&gt;</sup> Analiz<br>Talepleri Detay |
| Sipariş Detayları                                 |                                  |                    |                        |                                                               |
| Analiz Adı     ↑↓                                 | Durumu ↑↓                        | Analiz İptali      | Sonuç                  | Analiz Aşamaları                                              |
| Yüzey Görüntüsü Alma (SEM-E                       | EDS) 🔁 Analiz Ödemesi Bekleniyor | 🖉 Analizi İptal Et |                        | 🛗 Analiz Aşamalarını Göster                                   |
| Anatomik Incelemeler ve Yüze<br>Görüntüleme (SEM) | ey Analiz Ödemesi Bekke yor      | ⊘ Analizi İptal Et |                        | 🛗 Analiz Aşamalarını Göster                                   |
|                                                   |                                  |                    |                        |                                                               |

- Müşteri Bilgileri girilir
- Merkezler
- Numune ekle
- Numune Bilgileri
- Numuneye Analiz Ekle
- Analiz Talebini Onaya Gönder
- Sipariş Detayları
- Ödeme Bilgileri
- Analiz Durumu

| Mehmet | İz*** |
|--------|-------|
|--------|-------|

| Sipariş Kodu | SPRS1602231051 |  |
|--------------|----------------|--|
| Tarih        | 16.02.2023     |  |
| Ödeme Tutarı | 280.25 ₺       |  |

- Müşteri Bilgileri girilir
- Merkezler
- Numune ekle
- Numune Bilgileri
- Numuneye Analiz Ekle
- Analiz Talebini Onaya Gönder
- Sipariş Detayları
- Ödeme Bilgileri
- Analiz Durumu

| Analiz                             | Açıklama                      | Birim Fiyat        | Adet           | Birim              | Toplam Fiyat |
|------------------------------------|-------------------------------|--------------------|----------------|--------------------|--------------|
| -Yüzey Görüntüsü Alma<br>(SEM-EDS) |                               | 250 ŧ              | 1              | 1 Saat (KDV Hariç) | 250 ŧ        |
|                                    |                               |                    |                |                    |              |
|                                    |                               |                    | Тор            | blam               | 250 も        |
|                                    |                               |                    | ind            | irim Miktarı       | 12.5 も       |
|                                    |                               |                    | Kdy            | v(18%)             | 42.75 ₺      |
|                                    |                               |                    | Тор            | olam Tutar         | 280.25 も     |
|                                    |                               |                    |                |                    |              |
|                                    |                               | ÖDEME B            | İLGİLERİ       |                    |              |
| Ödemelerinizi lütfen açıl          | <u>(lama yazarak gönderin</u> | iz.                |                |                    |              |
| lesap Adı: G.Ü. Teknolo            | ji Fakültesi Döner Serma      | iye                |                |                    |              |
| <b>ban:</b> TR63000120012940       | 0006000190                    |                    |                |                    |              |
| Açıklama : SPRS16022310            | )51 1 Adet Yüzey Görüntü      | ısü Alma (SEM-EDS) |                |                    |              |
| Dekont                             |                               |                    |                |                    |              |
|                                    |                               | Dosya Seç D        | osya seçilmedi |                    |              |

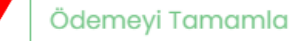

#### Mehmet İz\*\*\*

| Sipariş Kodu | SPRS1602231051 |
|--------------|----------------|
| Tarih        | 16.02.2023     |
| Ödeme Tutarı | 1345.2 ₺       |

demeyi Tamamla

#### Analiz Açıklama **Birim Fiyat** Adet Birim **Toplam Fiyat** 1 Numune/1 Saat (KDV Anatomik Incelemeler ve 1200 も 1200 も Yüzey Görüntüleme (SEM) Haric) 1200 Đ Toplam İndirim Miktarı 60 ŧ Kdv(18%) 205.2 ŧ **Toplam Tutar** 1345.2 ₺ ÖDEME BİLGİLERİ Ödemelerinizi lätten açıklama yazarak gönderiniz. Hesap Adı: G.Ü. Fen Fakültesi Döner Sermaye Iban: TR920001200129400006000153 Açıklama: SPRS1602231051 1 Adet Anatomik Incelemeler ve Yüzey Görüntüleme (SEM) Dekont Dosya Seç

- Müşteri Bilgileri girilir
- Merkezler
- Numune ekle
- Numune Bilgileri
- Numuneye Analiz Ekle
- Analiz Talebini Onaya Gönder
- Sipariş Detayları
- Ödeme Bilgileri
- Analiz Durumu

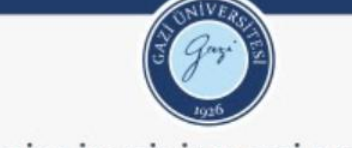

TEMEL VE MÜHENDİSLİK BİLİMLERİ MERKEZ LABORATUVARI UYGULAMA VE ARAŞTIRMA MERKEZİ **(GÜTMAM)** 

Analiz Durumu

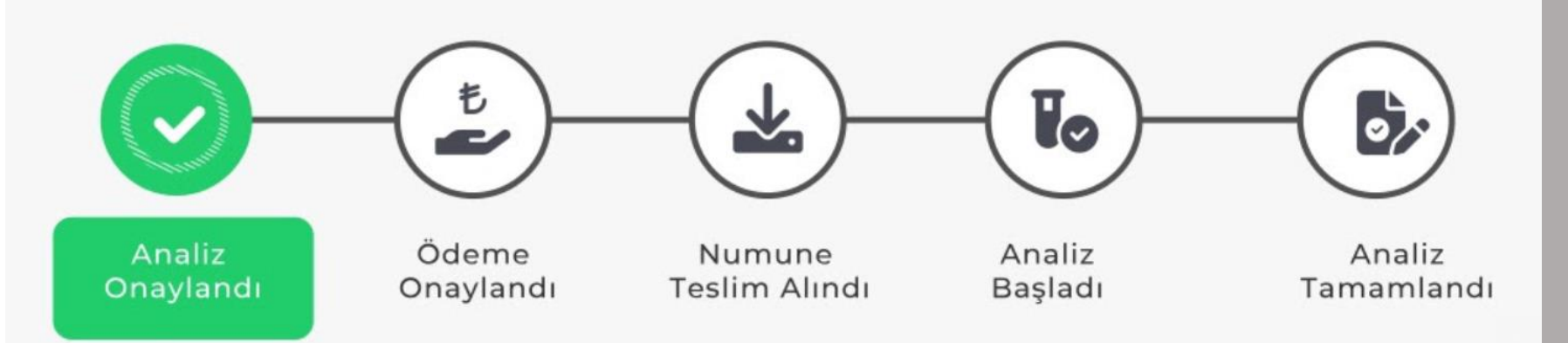

- Müşteri Bilgileri girilir
- Merkezler
- Numune ekle
- Numune Bilgileri
- Numuneye Analiz Ekle
- Analiz Talebini Onaya Gönder
- Sipariş Detayları
- Ödeme Bilgileri
- Analiz Durumu

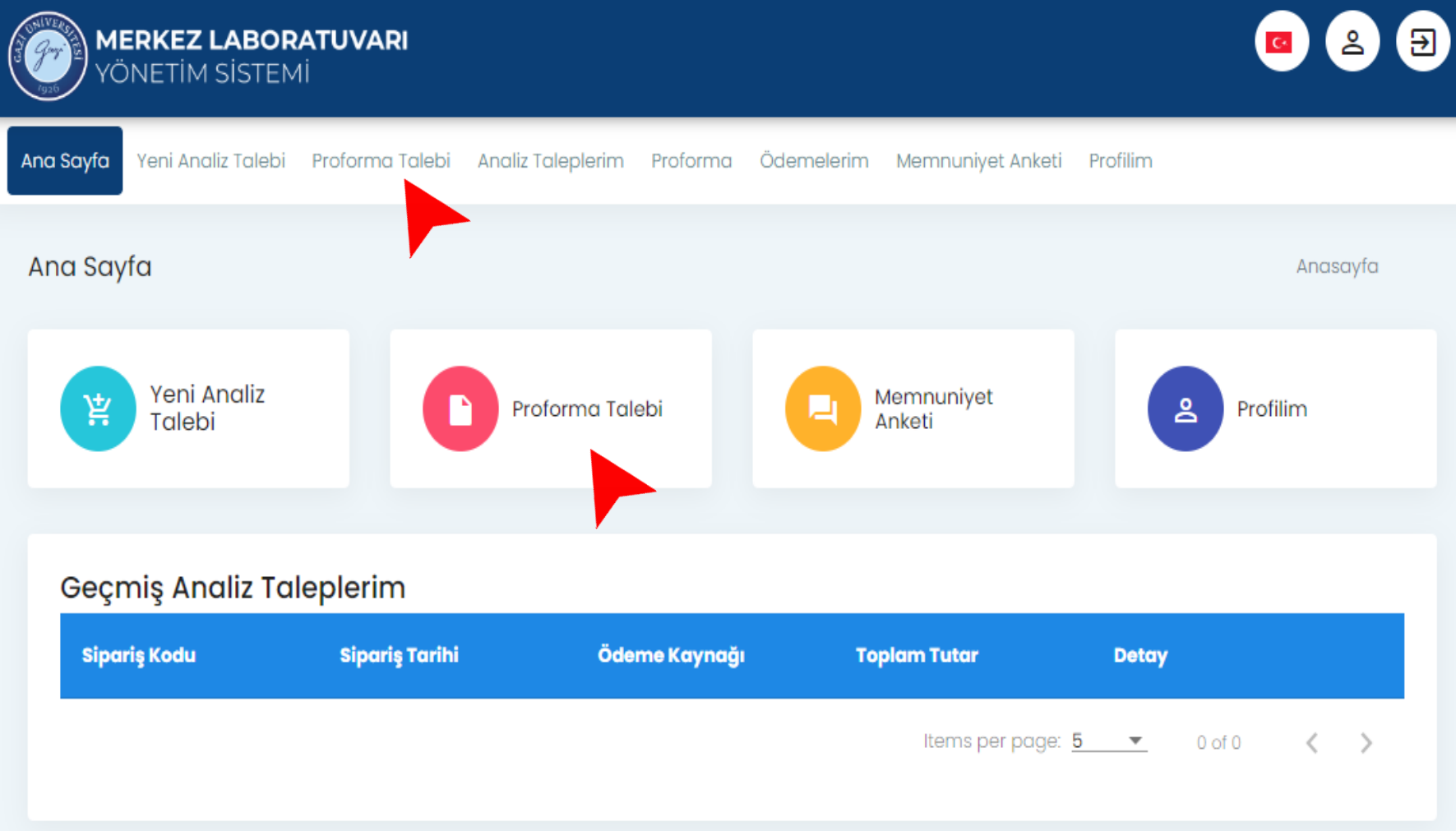

#### PROFORMA TALEBİ için

#### • Proforma Talebi seçilir

Analiz Talebi sekmesindeki numune ve **analiz seçimine benzer sürece** sahiptir.

| SUNIVER<br>S Gray<br>1926                                                                                                    | TEMI<br>LAB                                 | GAZİ ÜNİVERSİTESİ<br>TEMEL VE MÜHENDİSLİK BİLİMLERİ MERKEZ<br>LABORATUVARI UYGULAMA VE ARAŞTIRMA<br>MERKEZİ<br>06500 Yenimahalle/ ANKARA<br>Tel : +90 312 202 80 64 Fax : +90 312 202 80 43<br>https://tmbil.gazi.edu.tr/ |                                          |                           |                   |  |
|----------------------------------------------------------------------------------------------------|---------------------------------------------|----------------------------------------------------------------------------------------------------|------------------------------------------|---------------------------|-------------------|--|
| Belge No :22/57                                                                                                    |                                             | PRC                                                                                                    | FORMA                                    | Tarih :                   | Tarih: 07.12.2022 |  |
| Analizi isteyen l                                                                                                    | Analizi isteyen kişi / kuruluş Mehmet İz*** |                                                                                                    |                                          |                           |                   |  |
| Adres: Şehit Cengiz Karaca Mh. 1057.cd No: Ankara                                                                                                    |                                             |                                                                                                    |                                          |                           |                   |  |
| Tel: 312 202 12 36 E-posta: mehmetiz***@deneme.com Fax:                                                                                                    |                                             |                                                                                                    |                                          |                           |                   |  |
| Gazi Üniversitesi Temel ve Mühendislik Bilimleri Merkez Laboratuvarı Uygulama ve Araştırma Merkezi'nde, Kamu<br>çalışmanız kapsamında talep etmiş olduğunuz analiz ücreti aşağıdadır. |                                             |                                                                                                    |                                          |                           |                   |  |
| No Analiz                                                                                                    | z Adı                                       | Açıklama                                                                                                    | Birim Fiyat*                             | Örnek<br>Sayısı /<br>Saat | Toplam<br>Fiyat*  |  |
| 1 Anato<br>Yüzey                                                                                                    | mik Incelemeler ve<br>Görüntüleme (SEM)     | Ti-implnt                                                                                                    | 1200 TL / 1 Numune/1<br>Saat (KDV Hariç) | 1                         | 1200              |  |
| %18 KDV Dahil Toplam                                                                                                    |                                             |                                                                                                    |                                          | 1416 TL                   |                   |  |

\* %18 KDV dahildir.

\*\*\* Verilen fiyatlar 30 gün süresince geçerlidir.

\*\*\*\* Bütün testlerimiz doktora derecesine sahip uzman personel tarafından çalışılmaktadır.

Prof. Dr. .... Temel ve Mühendislik Bilimleri Merkez Laboratuvarı Uygulama ve Araştırma Merkezi Müdürü

#### Örnek

#### PROFORMA

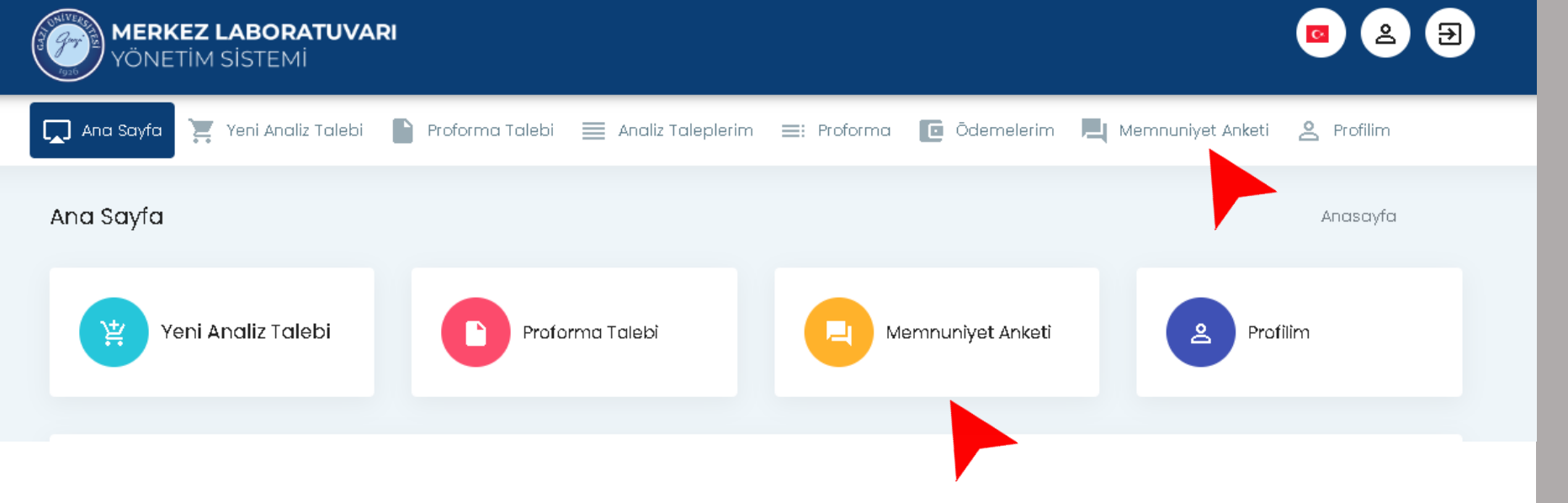

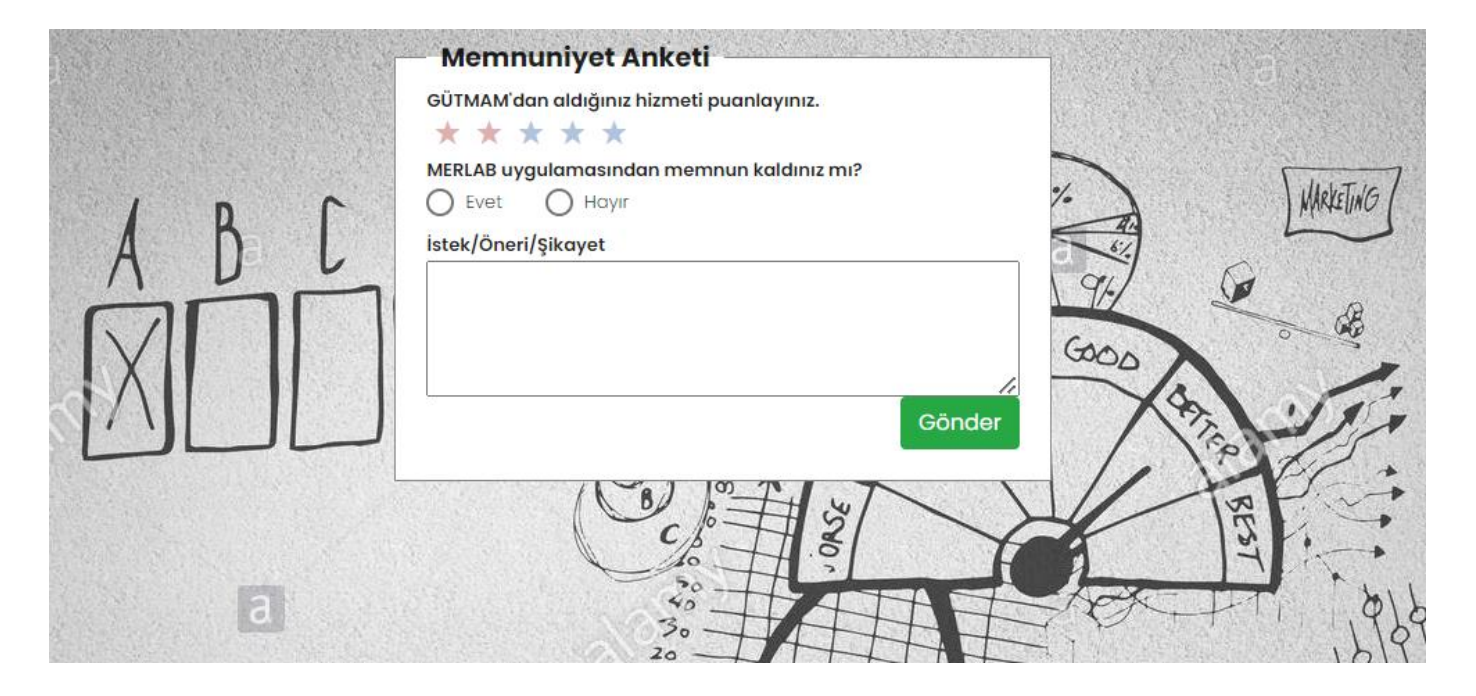

Memnuniyet Anketi ile aldığınız hizmeti değerlendirebilirsiniz.